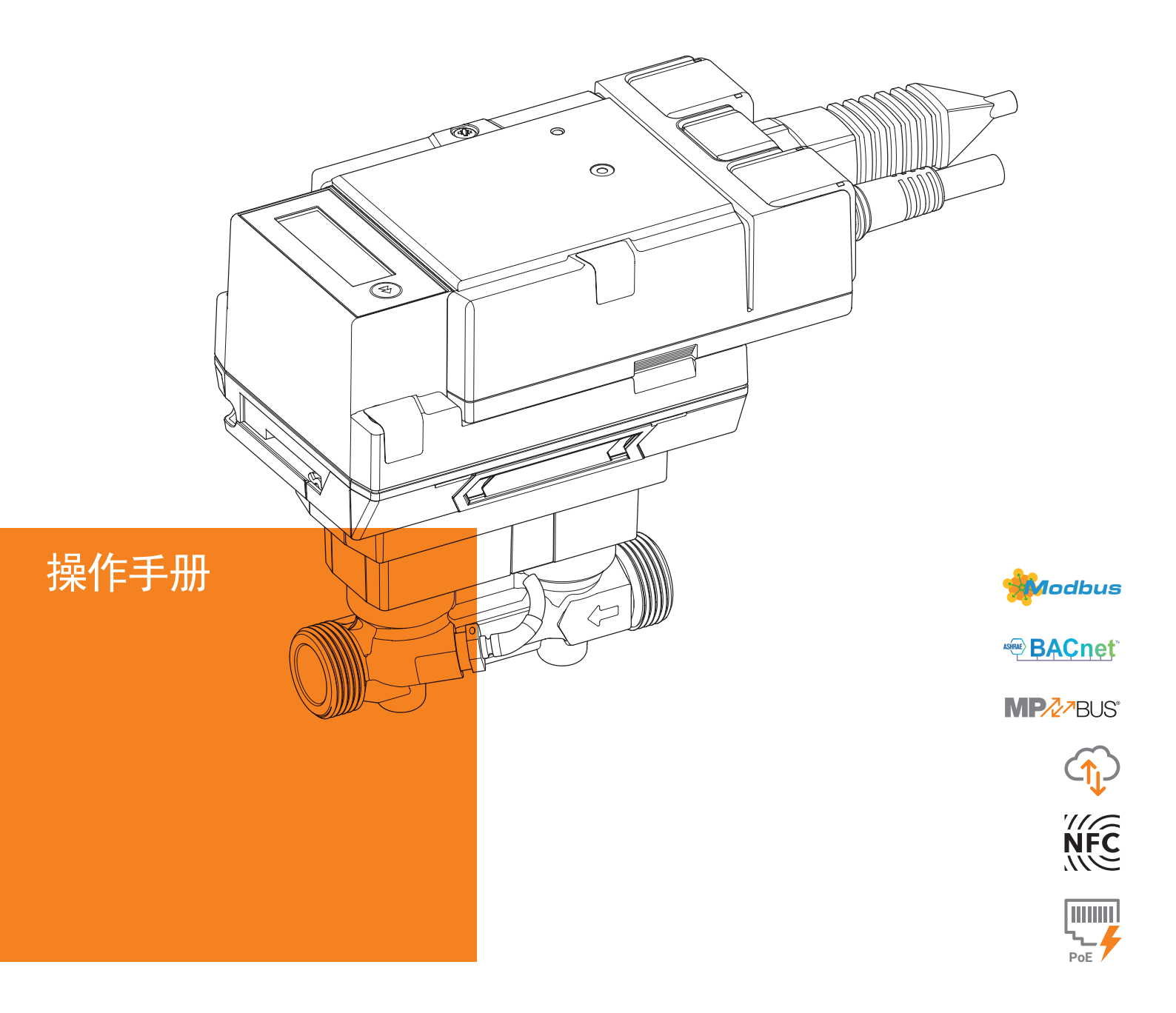

# 热能表22PEM-1U.. / 能量阀 EV..R2+MID MID 2014/32/EU EN 1434

2022-06/C 版

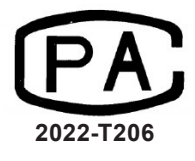

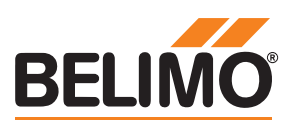

2 热能表 22PEM-1U../能量阀 EV..R2+MID

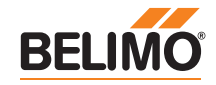

# 目录

| 说明                       |    |
|--------------------------|----|
| 概述                       | 4  |
| 法律公告                     | 6  |
| 安装说明                     | 7  |
| <br>供电                   | 11 |
| 操作控制与指示                  | 12 |
|                          |    |
| 说明                       | 13 |
| 接线分配                     |    |
| 模拟输出连接                   |    |
| BACnet, Modbus, MP-Bus连接 | 14 |
| 传感器接线<br>M Dura 体拉       | 15 |
| M-BUS连接                  |    |
| 热能表激活                    |    |
| 显示图标                     | 16 |
| 激活注意事项                   | 17 |
| 激活步骤                     | 18 |
| 显示回路                     |    |
| 用户回路                     | 22 |
| 诊断回路                     | 24 |
| 错误代码                     | 26 |
|                          |    |
| 出厂封条                     | 28 |
| 系统安全封条                   | 29 |
| 妥善粘贴安全封条                 | 30 |
| 传感器模块更换                  | 31 |
| 传感器模块备件                  | 34 |
|                          |    |
| 可选配件                     | 35 |
|                          |    |

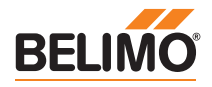

# 说明

| $\pm nT$ | 1  | ٠ |
|----------|----|---|
| 积失       | ٦7 | 1 |
| 1190     | ドリ | _ |

| 使用与功能                                  | 热能表用于记录闭式制热系统、制冷系统或制热/制冷系统中的热能。                                                                                                    |          |                     |          |                   |
|----------------------------------------|----------------------------------------------------------------------------------------------------|----------|---------------------|----------|-------------------|
| 认证                                     | 在欧洲热能表符合EN1434的要求,并根据欧洲测量仪器指令(MID) 2014/32/<br>EU (MI-004)进行型式认证。在中国热能表根据JJG225-2001规程,取得计量<br>器具型式批准证书(CPA证书)。热能表被作为热能表获得认证,并没进行冷量<br>表认证。因此,在某些地区,根据当地法规,热能表不允许用作冷量表。在这<br>些国家,在合法交易中使用热能表作为冷量表是不合法的。但可以随时将热能<br>表用作"内部使用"的冷量表。 |          |                     |          |                   |
| 交货范围                                   | <ul> <li>- 热能表</li> <li>- 两条连续编号(一次)</li> <li>- 绝缘外壳</li> <li>- 硅胶套圈</li> <li>- 安装指南</li> </ul>                                                                                                    | 生) 的安全封約 | 条,带有大约40c           | m的接线     |                   |
| 水质要求                                   | 只有当水质满足AGF\<br>量的稳定性。                                                                                                    | W建议的FW-  | -510和VDI 203        | 35的条件时,  | 才能保证热能表测          |
| 热能表安装                                  | 在调试和安装热能表<br>错误。                                                                                                    | 之前,应仔约   | 细研究操作手 <del>f</del> | 册,以防止安   | 装调试过程中出现          |
| 本操作手册适用于以下热能表<br>(包含带热能表的EV: EVR2+MID) | —————————————————————————————————————                                                                                                    | DN       | DN<br>(")           | G<br>(") | 额定流量 qp<br>(m³/h) |
|                                        | 22PEM-1UC                                                                                                    | 15       | 1/2                 | 3/4      | 1.5               |

22PEM-1UD

22PEM-1UE

22PEM-1UF

22PEM-1UG

22PEM-1UH

热能表结构

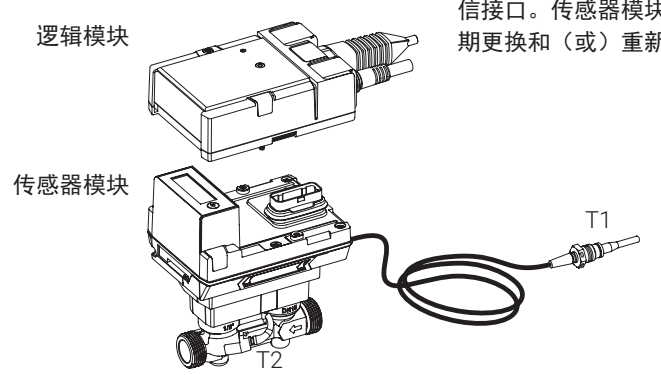

热能表由一个传感器模块和一个逻辑模块组成。传感器模块包含温度传感器、测量单元和计算器单元;而逻辑模块为热能表供电,并提供通讯总线和NFC通 信接口。传感器模块可作为备件提供,以便根据某些国家/地区的法规要求定 期更换和(或)重新校准。

3/4

1

1 1/4

1 1/2

2

1

1 1/4

 $1 \frac{1}{2}$ 

2

2 <sup>1</sup>/<sub>2</sub>

2.5

3.5

б

10

15

20

25

32

40

50

搏力谋小助手 APP

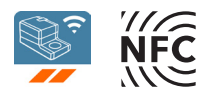

NFC 连接

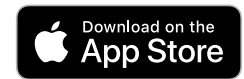

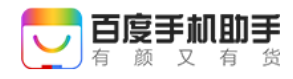

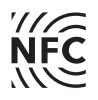

为了成功调试热能表,必须使用搏力谋小助手APP进行系统特定参数设置。智能手机通过NFC(近场通信)与热能表进行通讯。在此过程中所做的设置最终会显示在热能表的显示屏上以供检查(具体可参见"热能表激活"章节)。

热能表上的NFC标志表明该设备可以使用搏力谋小助手APP操作。

#### 要求:

- 带NFC或蓝牙功能的智能手机
- 搏力谋小助手APP (搏力谋官网、百度手机助手与苹果应用商店)

**NFC:** 将带有NFC功能的智能手机放置在热能表上,使智能手机与热能表相互通信。

蓝牙:通过蓝牙NFC转换器ZIP-BT-NFC将支持蓝牙的智能手机连接到热能表。

技术参数和操作手册可在ZIP-BT-NFC数据表中找到。

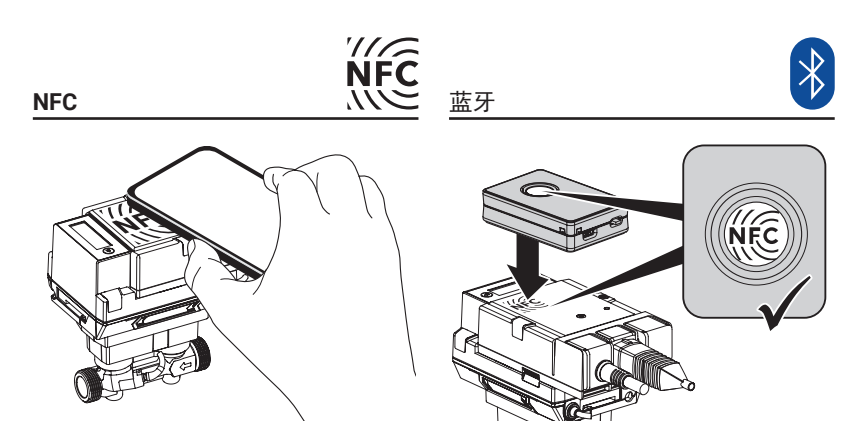

搏力谋云中有每个热能表的校准证书。如果需要,可以通过搏力谋小助手APP 或搏力谋云下载。

为了使热能表能够通过总线成功通讯,必须为热能表分配物理地址;使用搏力 谋小助手APP可将地址编写进设备。

校准证书

选择物理地址

## 法律公告

6

| 授权          | 热能表以完好状况出厂。所有安装工作只能由经过专业培训和授权的人员进<br>行。                                                                                        |
|-------------|----------------------------------------------------------------------------------------------------|
| MID与CPA封印要求 | 不得更换、损坏或拆除热能表的出厂封条——否则设备的保障和认证一致性无<br>法保证。                                                                                     |
| 冷量测量应用      | 热能表可选择显示累计制热量和累计制冷量。进行此操作时,必须遵守有关冷量测量的国家法规。在某些地区,根据当地法规,热能表不允许用作冷量表。<br>在这些国家,在合法交易中使用热能表作为冷量表是不合规的。但可以随时将<br>热能表用作"内部使用"的冷量表。 |

数据保护 使用此设备时请考虑数据安全和数据隐私原则。这尤其适用于住宅建筑中使用 的设备。为此,需要在配置设备时更改远程访问(web server)的初始密码。此 外,应该限制对设备的物理访问,以便只有授权人员才能访问设备。或者,该 设备提供通过NFC接口永久禁止访问的选项。

## 安装注意事项

### 安装位置

- a)建议安装位置
- b) 由于有积聚空气的风险而禁止的安装位置
- c) 闭式系统内可接受的安装位置
- d) 禁止直接安装在阀门下游
  - 除非是无收缩段的隔离球阀且100%全开
- e) 禁止安装在水泵的吸入侧f) 热能表不能倒置安装
- ) 然能夜个能倒直女表
- g) 允许朝上到水平安装, 但禁止朝下安装

入口管段

h) 为了达到规定的测量精度,需在热能表入口端安装尺寸必须保证至少5xDN 的直管段(见下图)。

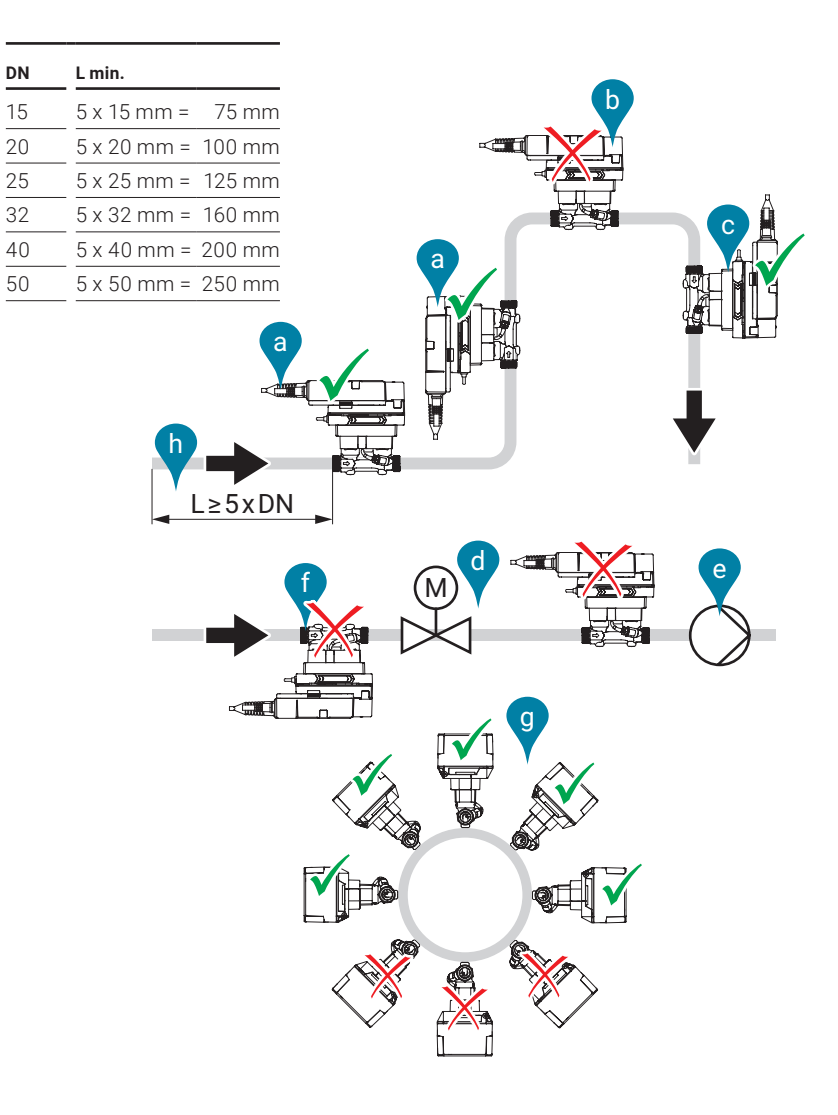

流向 必须遵守逻辑模块和流量测量管上箭头所示的流向,否则会导致流量测量错误。
 避免气蚀 为了避免气蚀,在qs(最大流量)和温度不超过90°C的情况下,热能表出口处的系统压力必须至少达到1 bar。在120°C的温度下,热能表出口处的系统压力必须至少为2.5 bar。

对于全新安装,首选直接安装温度传感器T1。如果使用热传导的套管时必须遵 守国家规定。

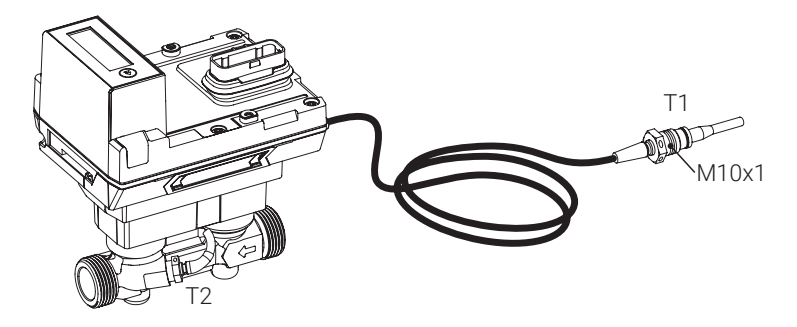

温度传感器™的连接电缆不应沿热水管敷设或缠绕在热水管周围;因为在二线 制接线中,导线电阻受温度变化会影响温度传感器的测量结果。

温度传感器**T1**的安装

如有修改,恕不另行通知

8

安装在回水管路(默认)

#### 分配和设置

必须使用搏力谋小助手APP告知热能表它 位于回水管路中(请参阅"热能表激活"章 节)。

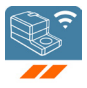

图1为规范安装的示意图。热能表位于末端用户设备的回水管路中。内置的温度传感器T2测量回水温度。外部温度传感器T1通过传感器上端的M10x1黄铜螺纹接头安装在供水管路的测温球阀上,在安装过程中,传感器感温部件需保持清洁,安装正确、密封完好。传感器的黄铜螺纹接头需要用开口扳手稍微拧紧(6...10 Nm)。

完成安装检查后,安装在测温球阀上的温度传感器T1需安上安全封条。安全封 条已包含在交货范围内。

安装热能表时,必须考虑流向。流量计(两侧)和逻辑模块上都有箭头指示流向。热能表安装在两个隔离球阀之间。安装完毕后,隔离球阀与流量计将安装安全封条(防止篡改)。安全封条包含在交货范围内。温度传感器T1和T2与热能表永久连接。不得改变电缆长度。一旦更换传感器模块,则温度传感器T1和T2 也将更换。

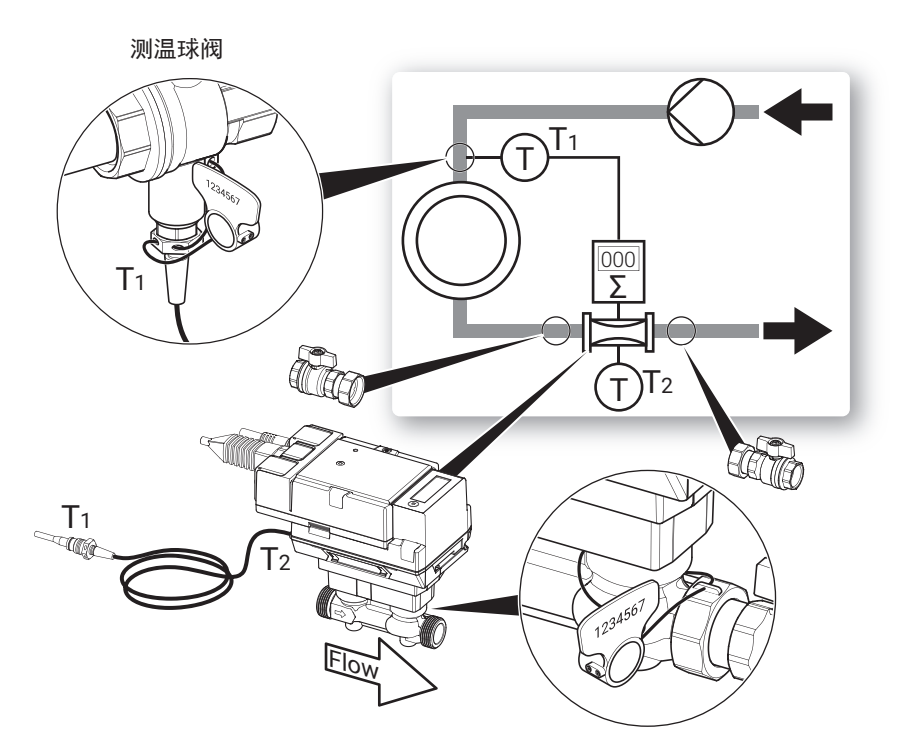

安装在供水管路(可选)

分配和设置

必须使用搏力谋小助手APP告知热能表它 位于供水管路中(请参阅"热能表激活"章 节)。

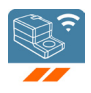

图2为规范安装的示意图。热能表位于末端用户设备的供水管路中。内置的温度传感器T2测量供水温度。外部温度传感器T1通过传感器上端的M10x1黄铜螺纹接头安装在回水管路的测温球阀上,在安装过程中,传感器感温部件需保持清洁,安装正确、密封完好。传感器的黄铜螺纹接头需要用开口扳手稍微拧紧(6...10 Nm)。

完成安装检查后,安装在测温球阀上的温度传感器T1需安上安全封条。安全封 条已包含在交货范围内。

安装热能表时,必须考虑流向。流量计(两侧)和逻辑模块上都有箭头指示流向。热能表安装在两个隔离球阀之间。安装完毕后,隔离球阀与流量计将安装安全封条(防止篡改)。安全封条包含在交货范围内。温度传感器T1和T2与热能表永久连接。不得改变电缆长度。一旦更换传感器模块,则温度传感器T1和T2 也将更换。

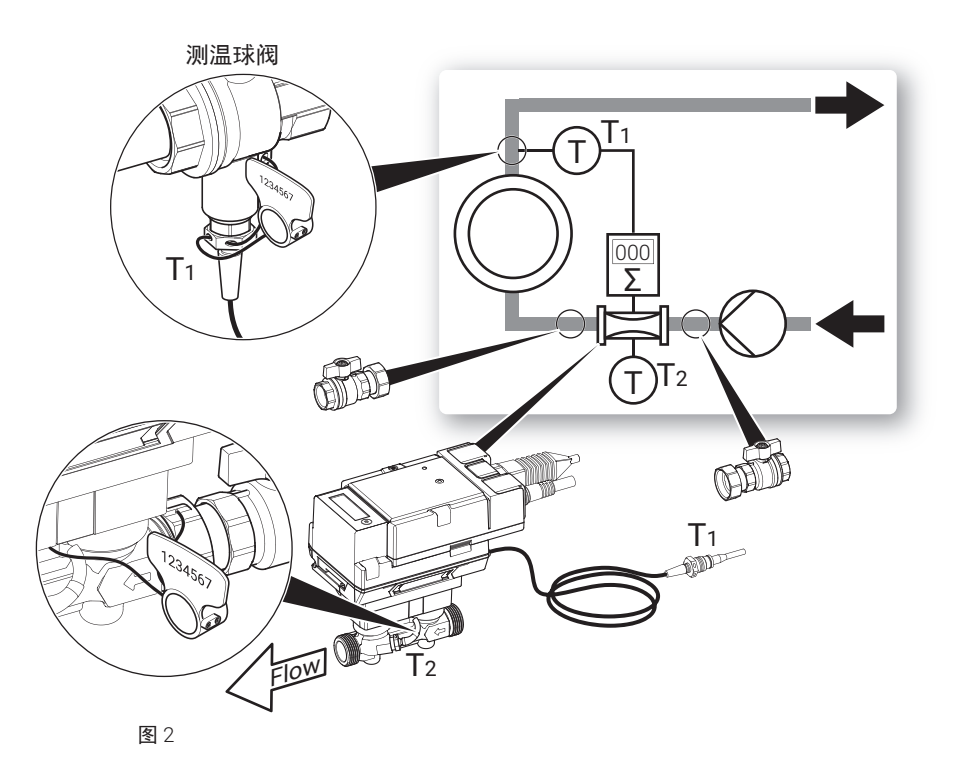

# 供电

| AC/DC 24 V供电 | 热能表的电源电压为AC/DC 24 V。                                                                                                    |  |
|--------------|----------------------------------------------------------------------------------------------------|--|
| PoE供电        | 另外,也可以通过以太网插口进行PoE供电(Power over Ethernet IEEE802.3af 标准)。无论是否通过以太网进行通信,都可以通过搏力谋小助手APP激活PoE 电源DC 24 V,为外部有源传感器供电(另请参阅"接线图"章节)。 |  |
|              | 如果通过PoE向热能表供电,则可通过线缆1+2处使用DC 24 V(最大8 W)为<br>外部设备(比如执行器或有源传感器)供电。<br>注意:只有当外部设备连接到导线1+2或导线1+2绝缘时,才可以启用PoE!                    |  |
|              |                                                                                                    |  |
| 电池运行         | 热能表配有一个不可充电电池,以解决总共14个月内可能出现的电压中断问题。<br>题。<br>当热能表激活时,电池被激活,并确保在暂时电压中断的情况下热能继续被可<br>靠地记录。当热能表使用电池工作时,只能通过显示器读取数值。热能表的安        |  |

装方式不得导致有意的电压中断。

操作控制与指示

LED 显示状态

| LED | 状态    |  |
|-----|-------|--|
| 常亮  | 设备启动  |  |
| 闪烁  | 运行中   |  |
| 关   | 无电源电压 |  |
|     |       |  |

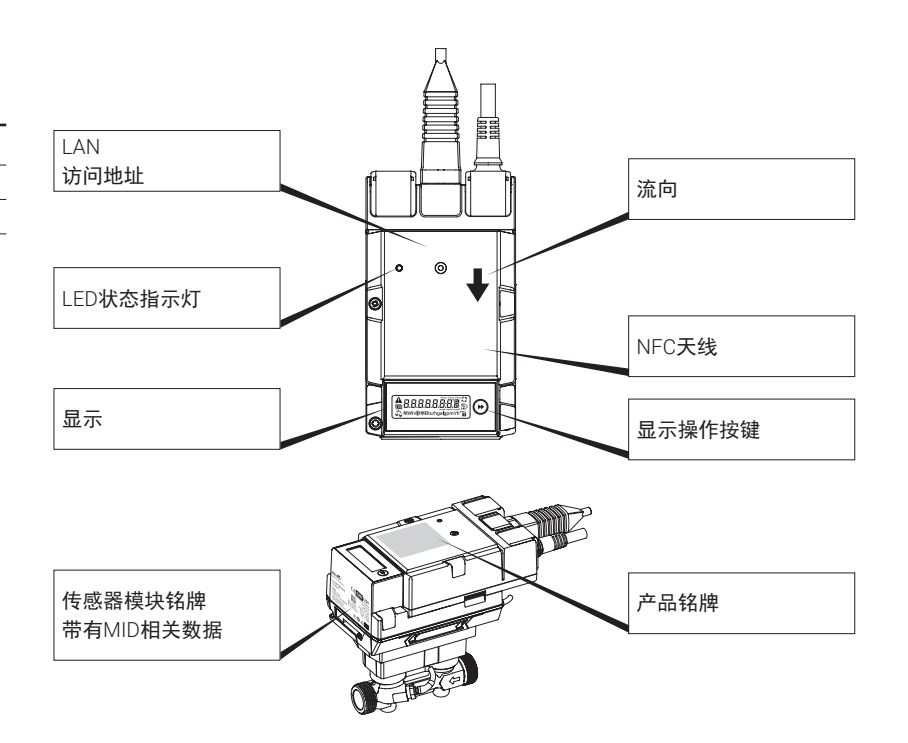

传感器模块铭牌 带有**MID**相关数据 (示例 DN 15)

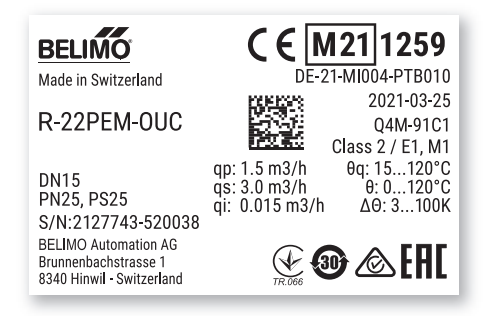

# 接线

### 注意

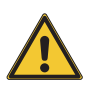

- 通过安全绝缘的变压器供电!
- BACnet MS/TP和Modbus RTU的接线应符合RS485适用规范。
- Modbus/BACnet: 供电和通讯并没有电位隔离。设备接地需另接。
- 传感器连接:热能表可选接一个额外的传感器,可以是无源电阻传感器 (Pt1000, Ni1000或NTC)或者是有源传感器(带DC 0...10 V输出信号)或开关 触点。因此,传感器的模拟信号可以很容易地通过热能表数字化,并传输到 相应的总线系统。
- 模拟输出:热能表上有模拟输出。可以选择DC 0...10 V, DC 0.5...10 V或DC
   2...10 V。例如,流量或温度传感器T1/T2的温度可以作为模拟量输出。
- IP防护:只有当以太网接口插座用盖帽保护或连接的以太网电缆用密封硅胶 套圈保护时,才能保证IP保护。

固定硅胶套圈的卡箍必须拧紧至0.3 Nm的扭矩。

 等电位连接:如果尚未通过管道进行等电位连接,则必须将热能表的过流部 分进行等电位连接。

## 接线分配

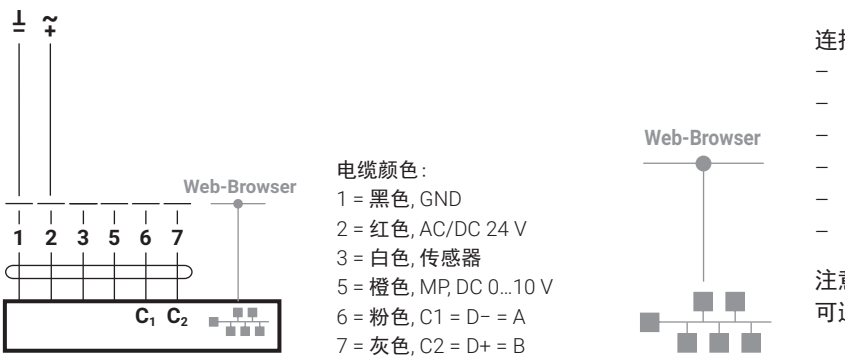

#### **连接** RJ45

- PoE
- BACnet IP
- Modbus TCP
- TCP/IP
- Belimo Cloud
- Web server

注意: 与搏力谋云的连接是永久可用的。激活 可通过web server或搏力谋小助手APP进行。

## 模拟输出连接

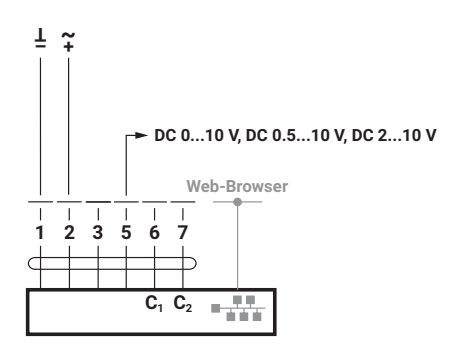

### BACnet, Modbus, MP-Bus连接

### BACnet IP 或 Modbus TCP

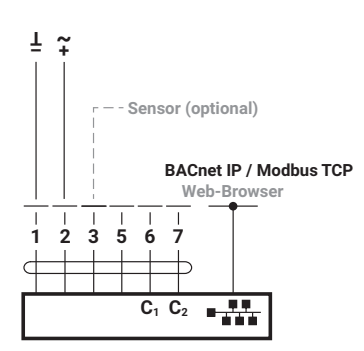

PoE,采用BACnet IP 或 Modbus TCP 带模拟输出

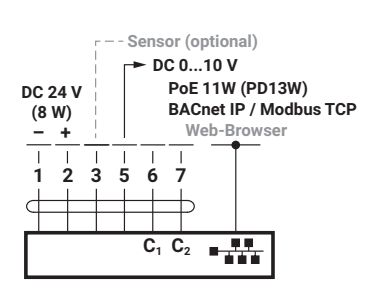

BACnet MS/TP 或 Modbus RTU (菊花链)

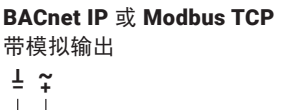

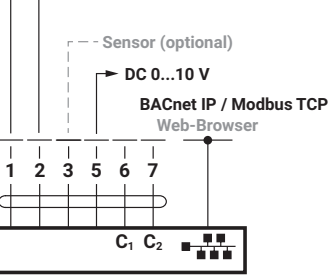

BACnet MS/TP 或 Modbus RTU

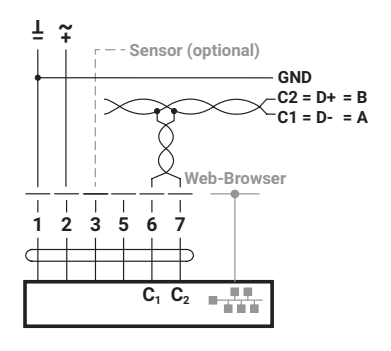

#### PoE, 采用 BACnet IP 或 Modbus TCP

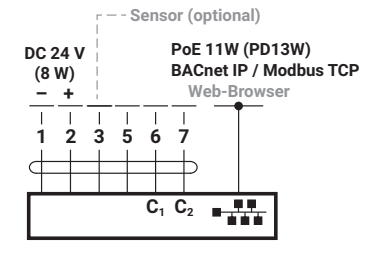

#### BACnet MS/TP 或 Modbus RTU 带模拟输出

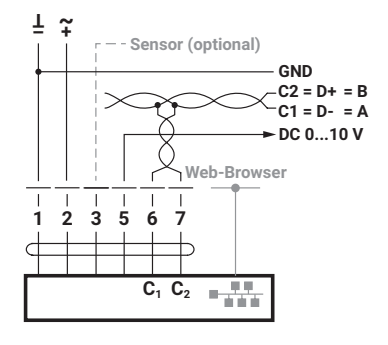

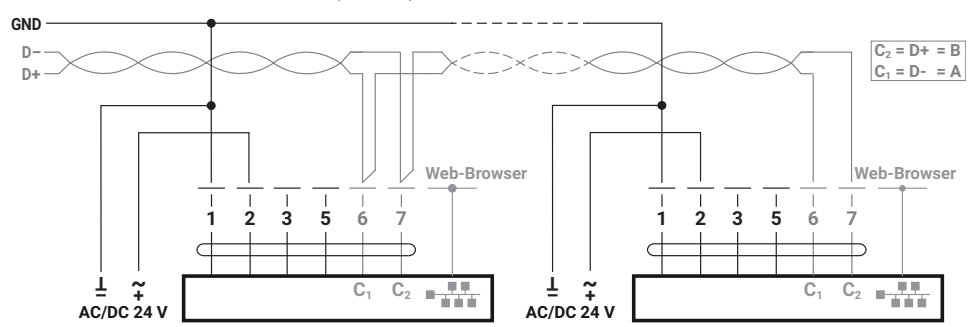

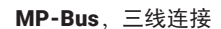

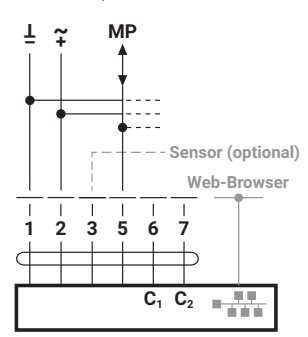

MP-Bus,两线连接,本地供电

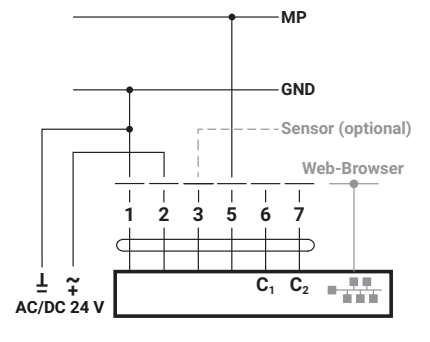

## 传感器连接(可选)

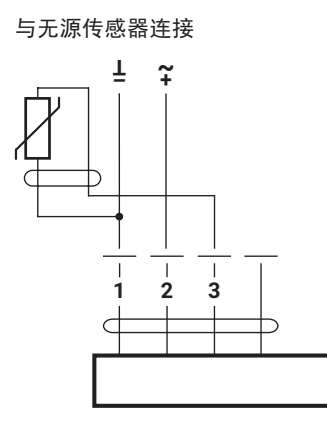

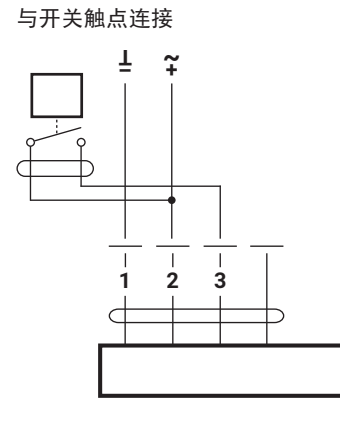

与有源传感器连接

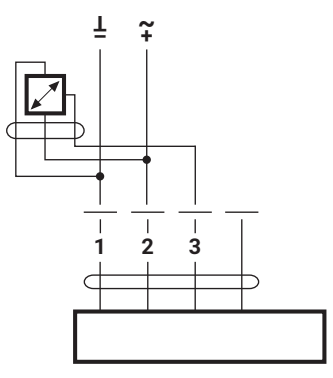

## 通过 M-Bus 转换器 G-22PEM-A01与M-Bus连接

通过 M-Bus 转换器与M-Bus连接

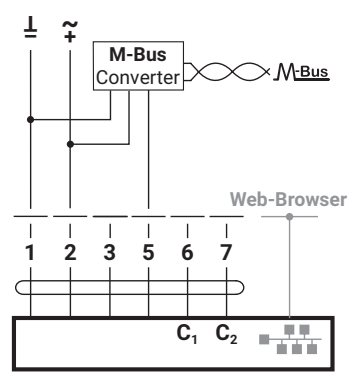

#### M-Bus 并接 Modbus RTU 或 BACnet MSTP

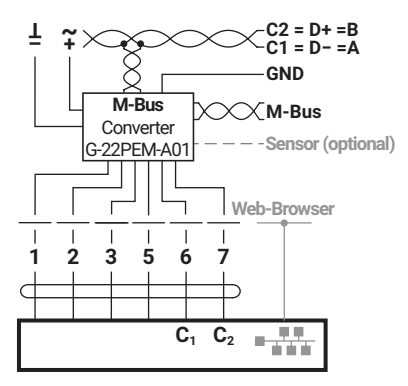

M-Bus 并接 Modbus TCP 或 BACnet IP

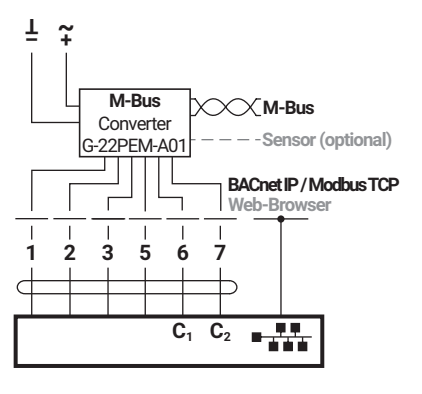

M-Bus 并接 Modbus TCP 或 BACnet IP 带 PoE

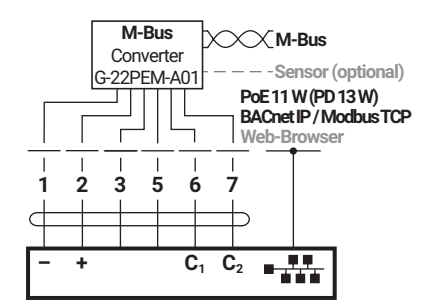

# 热能表激活

## 显示图标

| 图标    | 代表意思                       |
|-------|----------------------------|
| X X X | 显示流量                       |
| €     | 热能表安装在供水管路                 |
| C⊾-   | 热能表安装在回水管路                 |
| 0     | 热能表已激活                     |
|       | 热能表未激活                     |
| 举     | 显示制冷量                      |
| A     | 出现错误<br>注意: 可以在诊断界面中查询详细信息 |
| LOG   | 诊断界面启动                     |
|       | 检测模式启动                     |

### 激活注意事项

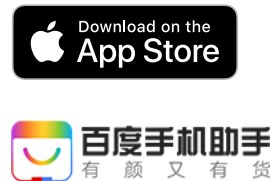

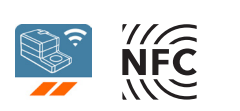

要成功调试热能表,必须使用搏力谋小助手APP设置系统特定参数。智能手机 通过NFC(近场通信)与热能表进行通讯。然后,所做的设置将显示在热能表的 显示屏上进行验证,并必须按下设备上的按钮进行确认,从而激活。一旦激 活,热能表将开始累积测量的能量。正确设置热能表是它能正常工作的先决条 件。

参数可以设置一次,激活后不能更改。

重要提示:

- 激活只能设置一次且是不可逆的,即激活过程中务必保持专注。如果激活不 正确,设备将测量不正确,必须拆除并更换,费用由用户自行承担。
- 调试人员有义务检查所有相关参数。
- 激活需要Belimo Cloud帐户。可以在www.cloud.belimo.com上注册Belimo Cloud帐户。此外,还需要完成在线学习模块获得凭证。您可以登录专门网站www.belimo.ch/tem-activation找到在线学习模块。

下一章介绍如何使用搏力谋小助手APP激活热能表。

关于使用智能手机蓝牙的说明

支持蓝牙功能的智能手机可以通过"蓝牙-NFC转换器"ZIP-BT-NFC连接到 热能表(参见"概述"中的"NFC连接"章节)。

## 激活步骤

第1步 24 V ⊥ ~ 将热能表与 AC/DC 24 V或PoE连接(以太网 供电)。 | 1 3 67 2 | 5 C  $\supset$ AC/DC 24 V **C**<sub>1</sub> **C**<sub>2</sub> 第**2**步 通过NFC扫描热能表并读取数据。可以通 过概览页面启动激活过程。 初始情况:

- 状态正常

- 热能表未激活

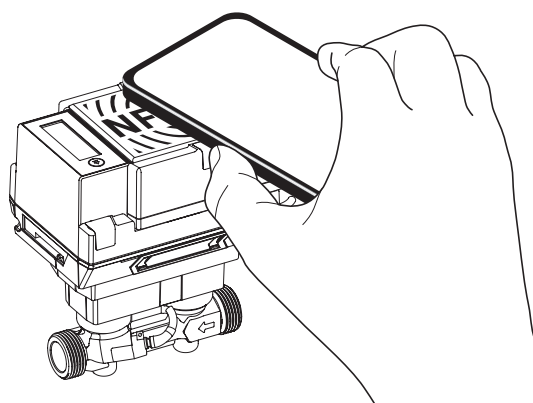

第**3**步 - 用搏力谋ID登录。

第**4**步

根据系统设计选择应用类型。

- a) 制热
- b) 制冷
- c) 制热和制冷

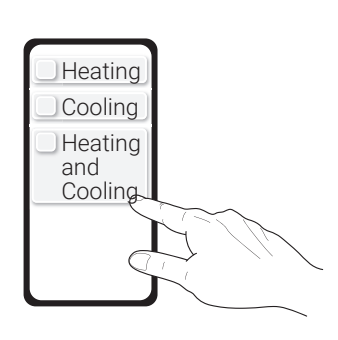

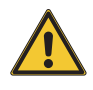

热能表未被认证作为冷量表(制冷应用)。 因此,在合法贸易中使用热能表作为冷量 表(制冷应用)是不受法律支持的。可在公 司内部用作冷量表(制冷应用)。

### 第**5**步 为相应的应用类型选择参数。

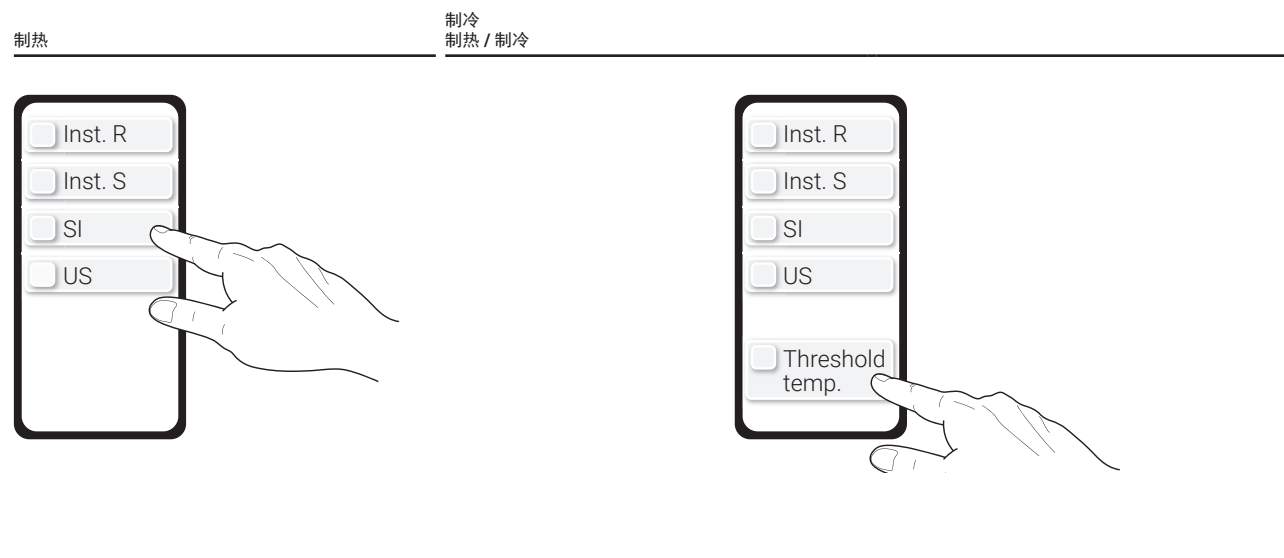

- 选择安装在回水管路 (R) 还是供水管 路 (S)
- 必须选择系统单位(SI =国际标准单位, US =美国标准单位)
- 选择安装在回水管路(R)还是供水管路(S)- 必须选择系统单位
- (SI =国际标准单位, US =美国标准单位)
- 高级设置: 含可以设置临界温度的选项(threshold temp.)。

关于临界温度的注释:临界温度是决定盘管制冷/制热自动切换的温度。出厂设置为20°C。仅当为制冷应用选择了非常高的供水温度时,才需要更改该值。可参考关于如何设置临界温度的国家法规。根据标准EN 1434,在制冷模式下,临界温度应高于最高供水温度3°C,在制热模式下临界温度应低于最低供水温度3°C。

第**6**步 通过NFC将数值传输到热能表。

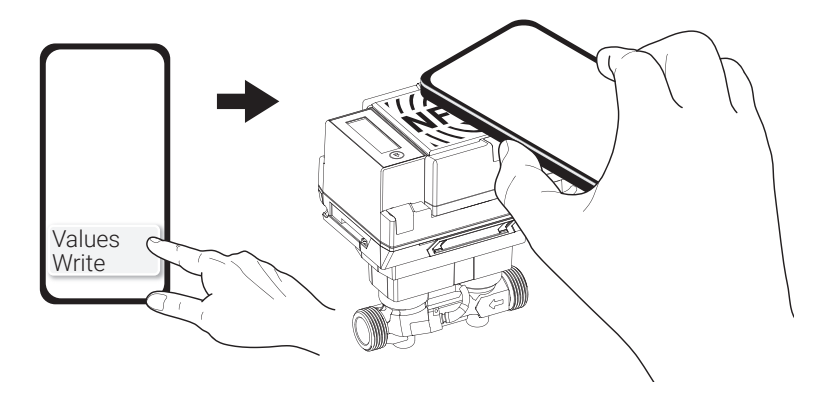

### 第**7**步

第5步中选择的参数现在可以在智能手机上看到。同时,在热 能表显示屏上启动"调试循环回路"。显示视图会按升序自 动更改,间隔时间为2.5秒。显示完最后一个显示视图后,会 切换回第一个视图。**调试人员有义务检查所有相关参数。**如 果所有参数均正确,则必须在5分钟内按下热能表上的显示按 钮(>2秒)来确认这些参数。注意:如果未按下该按钮,应 用程序将显示消息"未写入值"。在这种情况下,必须重新 启动激活。超时5分钟后,"调试循环回路"终止,调试过程 中止。

> 制冷 制热 / 制冷

> > 5分钟内

制热

5分钟内 循环回路

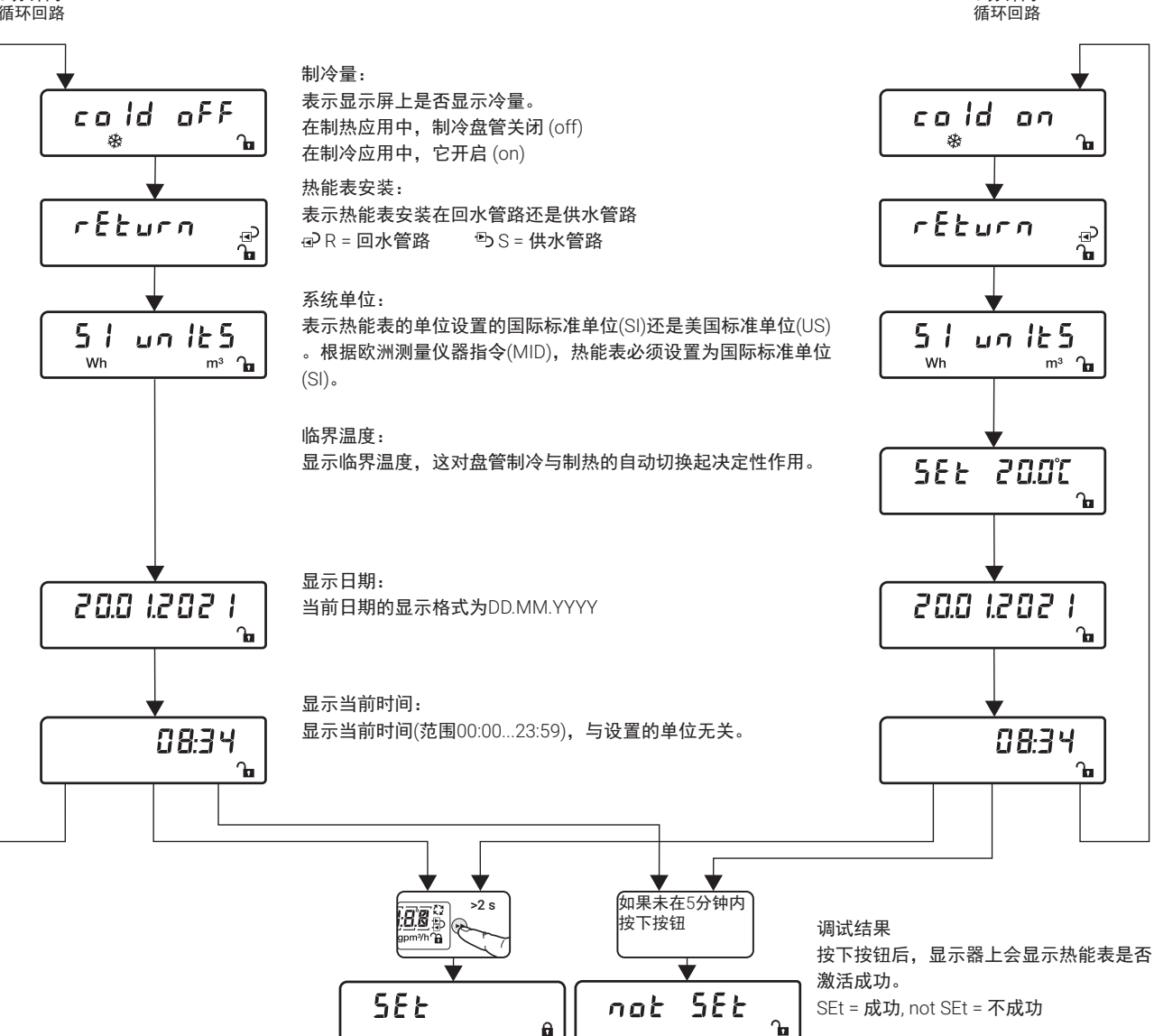

#### 第**8**步

通过NFC扫描热能表:

- 信息显示: Meter activation was successful (即热能表激活成功)

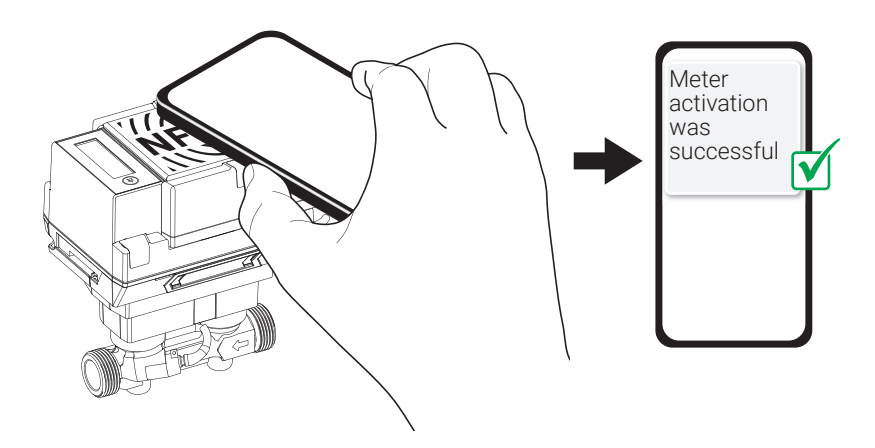

调试协议

为避免安装错误,建议在重新安装或更换热能表时进行安装和调试验证。包含 所有测量点数据、仪表数据、安装情况和运行条件的文件可用于可靠地验证热 能表是否安装正确且功能正常。这样,后续服务费结算的合法性可以得到进一 步证实,租户的异议为无效的。热能表的调试协议基于德国物理技术协会 (PTB)的技术指南K9。一旦热能表经过调试,调试报告被保存在设备所有者的 搏力谋云帐户上。

## 显示回路

### 用户回路

短按 (<2 s) 显示按钮,激活深色LCD显示屏,启动"用户回路"。显示视图1可能会有延时。在此期间,将显示"Hold on"。短按显示按钮可升序更改显示视图。显示完最后一个显示视图后,会切换回第一个视图。

"用户回路"在超时30秒后退出。每次按下显示按钮时,都 会重新启动计时。超时会退出显示界面。

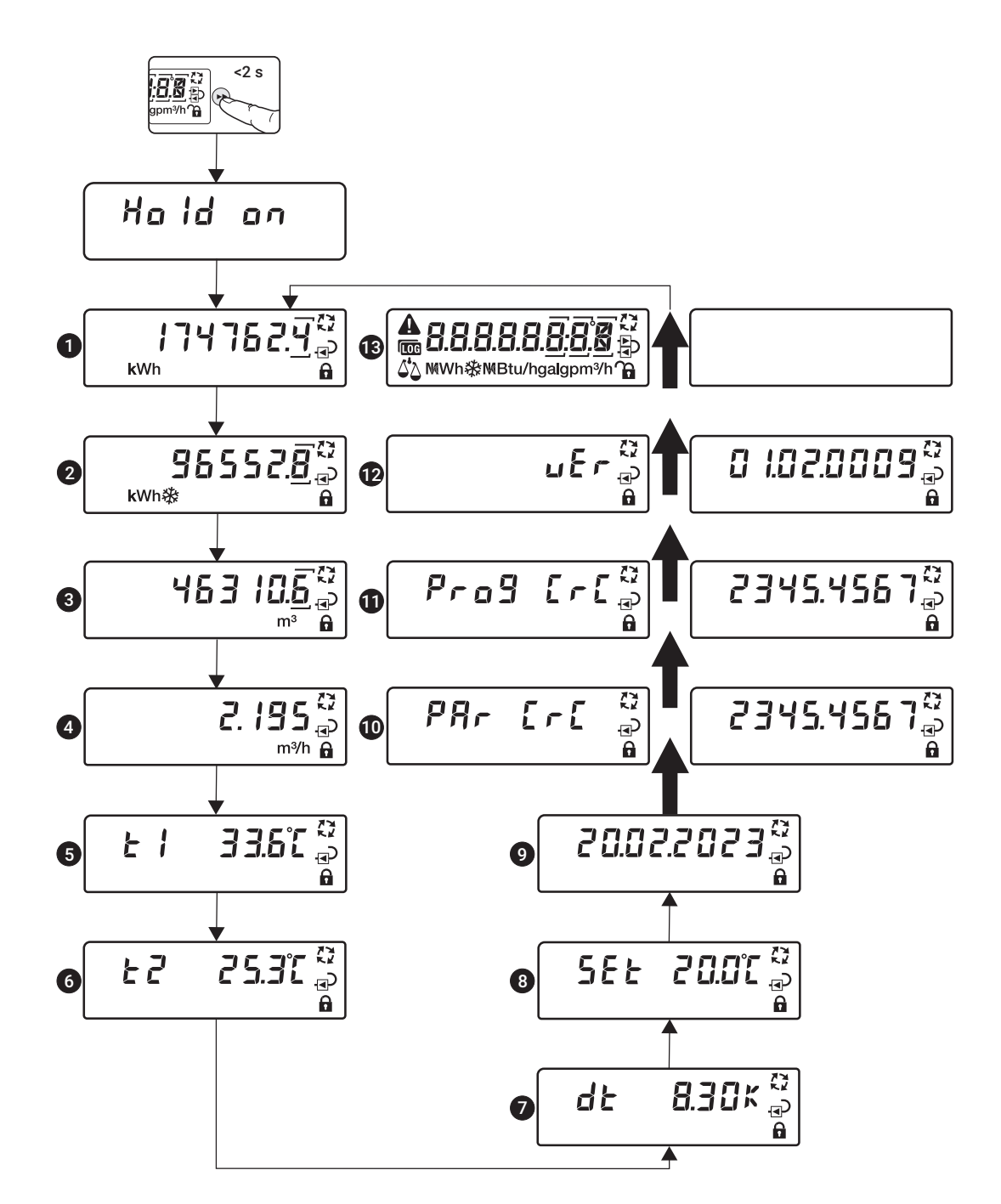

### "用户回路"显示内容描述

如果有错误消息,将显示相关警示。错误以升序显示 (... = 错 误代码00...99)。在用户界面的其他显示视图1...11中,将出现 一个三角形警告图标。如果没有错误,则不会显示此图标。

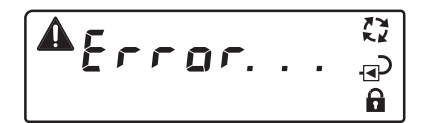

| 1  | Accumulated heat quantity<br>累积热量                                                                               |                                                                  |
|----|----------------------------------------------------------------------------------------------------|------------------------------------------------------------------|
| 2  | Accumulated cooling quantity<br>累积冷量                                                                            | 显示当前累积冷量。如果存在永久性错误(错误代码116),则显示最后永久存储的累积<br>冷量。<br>此显示不适用于纯制热应用。 |
| 3  | Accumulated volume<br>累积流量                                                                                      | 显示当前累积流量。如果存在永久性错误(错误代码116),将显示最后永久存储的累积<br>流量。                  |
| 4  | Current volumetric flow<br>当前流量                                                                                 | 显示当前流量。                                                          |
| 5  | Current temperature of external temperature<br>sensor T1<br>外部温度传感器T1的当前温度                                      | 显示外部温度传感器的当前温度。                                                  |
| 6  | Current temperature of the temperature sensor<br>T2 integrated in the thermal energy meter<br>热能表内置温度传感器T2的当前温度 | 显示集成在热能表上的温度传感器的当前温度。                                            |
| 7  | Temperature difference<br>温差                                                                                    | 显示供回水温度的温差。                                                      |
| 8  | Threshold temperature<br>临界温度                                                                                   | 显示临界温度,也就是盘管制热与制冷之间的自动切换温度。                                      |
| 9  | Date<br>日期                                                                                                    | 显示当前日期,格式为 DD.MM.YYYY                                            |
| 10 | CRC type-specific parameter<br>CRC特定类型参数                                                                        | 出于显示目的,两个显示视图间隔一秒交替显示。<br>CRC代码用于示意出厂设置未更改。                      |
| 1  | CRC program code<br>CRC程序代码                                                                                     | 出于显示目的,两个显示视图间隔一秒交替显示。<br>CRC代码用于示意程序代码未更改。                      |
| 12 | Software version<br>软件版本                                                                                        | 出于显示目的,两个显示视图间隔一秒交替显示。                                           |
| 13 | LCD test<br>LCD测试                                                                                               | LCD显示屏正在测试中。在一秒时间间隔中,将显示所有字符,然后再次隐去。在此过程中,您可以检查显示屏上是否显示了所有字符和符号。 |

为了节省电池电量,当电池电压达到临界值时,LCD显示屏将 停用,在这种情况下,会出现右侧显示界面。尽管如此,测 量操作仍可继续。要重新激活显示,必须为热能表提供外部 电压。

ъЯссегу

## 诊断回路

长按显示按钮(>2秒)从"用户界面"切换到"诊断界面",并有图标 1 显示。可以通过长按显示按钮(>2秒)在" 用户界面"与"诊断界面"间来回切换。短按显示按钮可升 序更改显示界面。到达界面最后一条内容后,将再次显示第 一条内容。"诊断界面"在超时30秒后退出。每次按下显示 按钮时,都会重新启动计时。超时会退出显示界面。

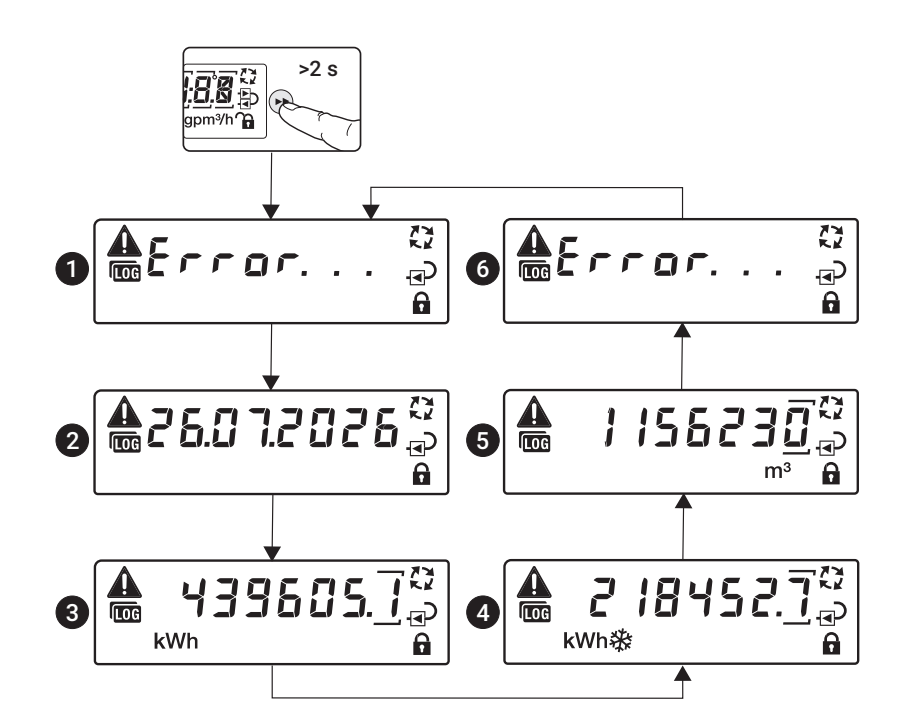

"诊断回路"显示内容描述

如果没有需要解决的信息,将显示如下界面:

| 1 | Error number ( = error code 0099)<br>错误号码( = 错误代码 0099) | 显示错误编号最小的错误(永久性错误的错误编号相对较小)。  |
|---|---------------------------------------------------------|-------------------------------|
| 2 | Date<br>日期                                              | 显示最后一次永久存储的计数器读数的日期。          |
| 3 | Accumulated heat quantity<br>累积热量                       | 显示最后一次永久存储的累积热量。              |
| 4 | Accumulated cooling quantity<br>累积冷量                    | 显示最后一次永久存储的累积冷量。仅在有冷量激活的时候显示。 |
| 5 | Accumulated volume<br>累积流量                              | 显示最后一次永久存储的累积流量。              |
| 6 |                                                         | 其他错误显示其他错误代码。                 |

# 错误代码

永久性错误

| 错误代码   |  |
|--------|--|
| Err 01 |  |
| Err 02 |  |
| Err 03 |  |
| Err 04 |  |
| Err 05 |  |
| Err 06 |  |
| Err 07 |  |
| Err 08 |  |
| Err 09 |  |
| Err 10 |  |
| Err 11 |  |
| Err 12 |  |
| Err 13 |  |
| Err 14 |  |
| Err 15 |  |
| Err 16 |  |

### 临时性错误

| 错误代码   | 代表意思                                                       |
|--------|------------------------------------------------------------|
| Err 17 |                                                            |
| Err 18 | 超声波传感器检测中断(系统中有气泡或与超声波传感器的连接中断)                            |
| Err 19 |                                                            |
| Err 20 |                                                            |
| Err 21 |                                                            |
| Err 22 |                                                            |
| Err 23 |                                                            |
| Err 24 | 温度传感器T1(外部温度传感器)或温度传感器T2(集成在传感器模块中的温度传感器)的原始电阻测量值无效,传感器已损坏 |
| Err 25 |                                                            |
| Err 26 |                                                            |
| Err 27 |                                                            |
| Err 28 |                                                            |
| Err 29 |                                                            |
| Err 30 |                                                            |
| Err 31 |                                                            |
| Err 32 | <br>无效流量                                                   |

# 密封与铅封

## 工厂出厂封条

以下封条在工厂出厂时已贴上。

封条 1 封条 (1) 可查看到内部温度传感器T2是否被篡改。

封条 2 封条 (2) 可查看到传感器模块(计算单元)是否被篡改。

封条 **3** 

封条(3)可查看到逻辑模块是否被篡改。

注意:

如果传感器模块作为备件购买,则包括封条(3)。更换传感器模块的授权人员必须重新贴上封条(3)。

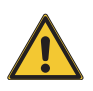

不得更换、损坏或拆除热能表的工厂封条 (1)和封条(2),否则设备的保证和认证一 致性无效。

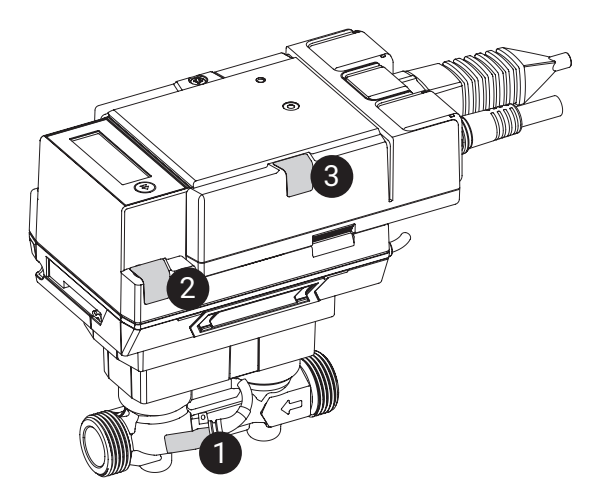

## 系统安全封条

安装和调试热能表后,必须由授权人员为其安装安全封条(安全封条在包装盒内),并且必须检查安装的封条,以确保其完好无损。

### 安全封条 **4**

安全封条(4)可查看到外部温度测量点是否被篡改(测温球阀的封条)。

#### 安全封条 5

安全封条(5)可查看到热能表的测量段是否被篡改(隔离球阀与流量计之间的封条)。

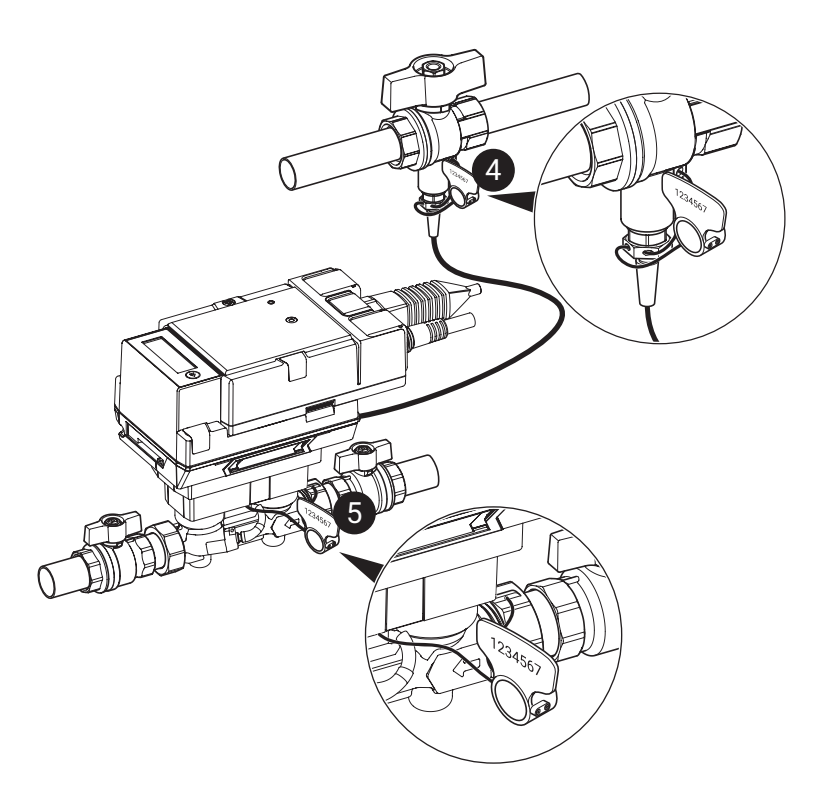

## 正确安装安全封条

安全封条4

- a) 将密封线穿过温度传感器T1和测温球阀
   的安装孔中
- b) 顺时针转动安全密封件手柄,直到密封 件与表面齐平并固定

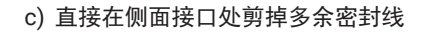

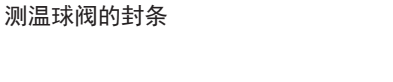

1234567

9

安全封条 **5** 隔离球阀与流量计间的封条

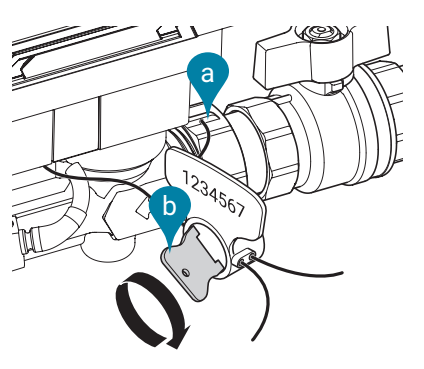

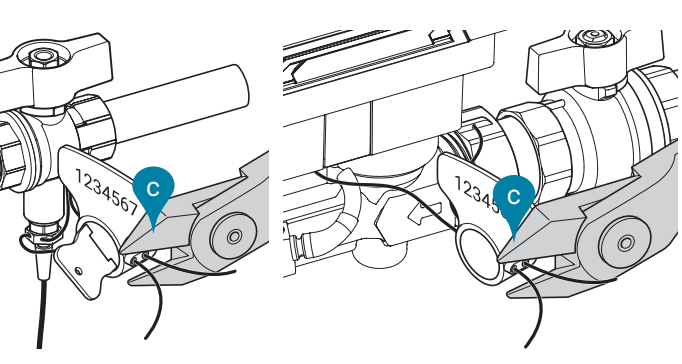

- d) 前后移动安全封条的手柄, 直到其脱落
- e) 安全封条的手柄脱落,安全封条固定完成
- f) 丢弃安全封条的手柄

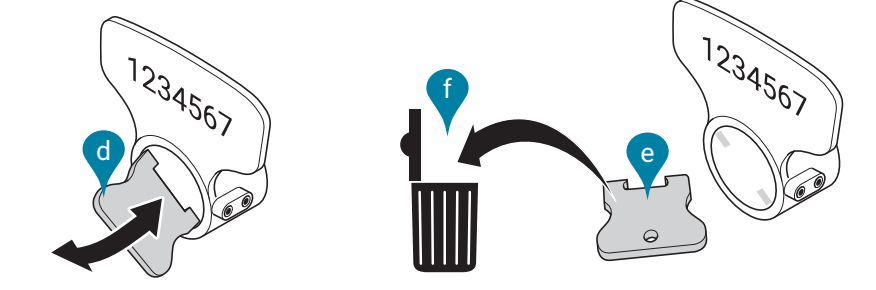

g) 将安全封条(4)和(5)的连续且唯一的7位 数字编号记录在调试报告中

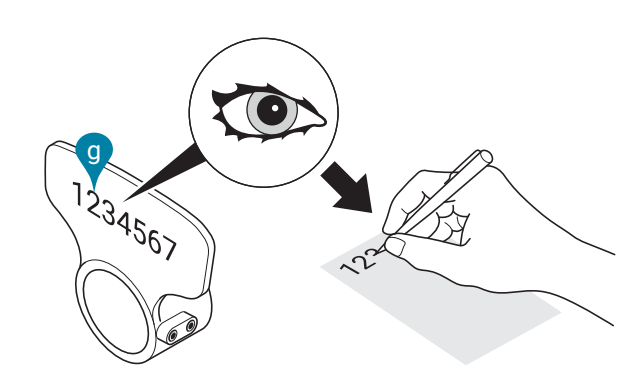

# 传感器模块更换

热能表的逻辑模块

热能表通过逻辑模块提供电压。逻辑模块上还提供总线和NFC通信接口。如果 传感器模块与逻辑模块断开并进行更换,则连接电缆可以保持与逻辑模块和系 统的连接。

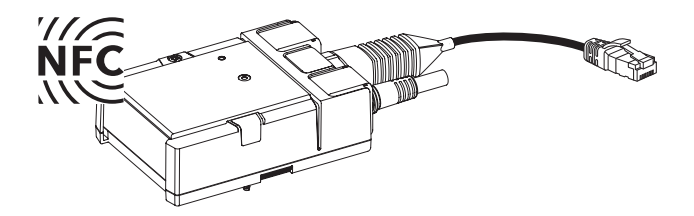

热能表的传感器模块

温度传感器T2集成在传感器模块上,外部温度传感器T1通过电缆与传感器模块 连接。如果更换传感器模块,就必须更换温度传感器T1和T2。传感器模块还包 含计算单元和超声波流量计。

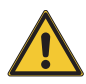

在特定国家或地区,有规定要求传感器模 块必须定期更换进行重新校准,因此传感 器模块可作为配件提供。 必须遵守当地相关的法规。在当地重新校 准期满后,热能表的使用不再满足法律需 求。

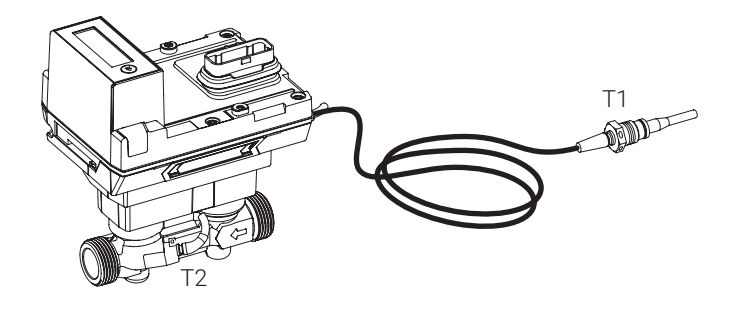

分离逻辑模块与传感器模块

- a) 拆下安全封条并关闭测温球阀和隔离球阀
- b) 拆除封条(3)
- c) 旋开逻辑模块的螺钉
- d) 分离逻辑模块和传感器模块
- e) 松开温度传感器T1的黄铜螺钉连接并拔出传感器
- f) 松开传感器模块上的螺钉连接并拆下传感器模块

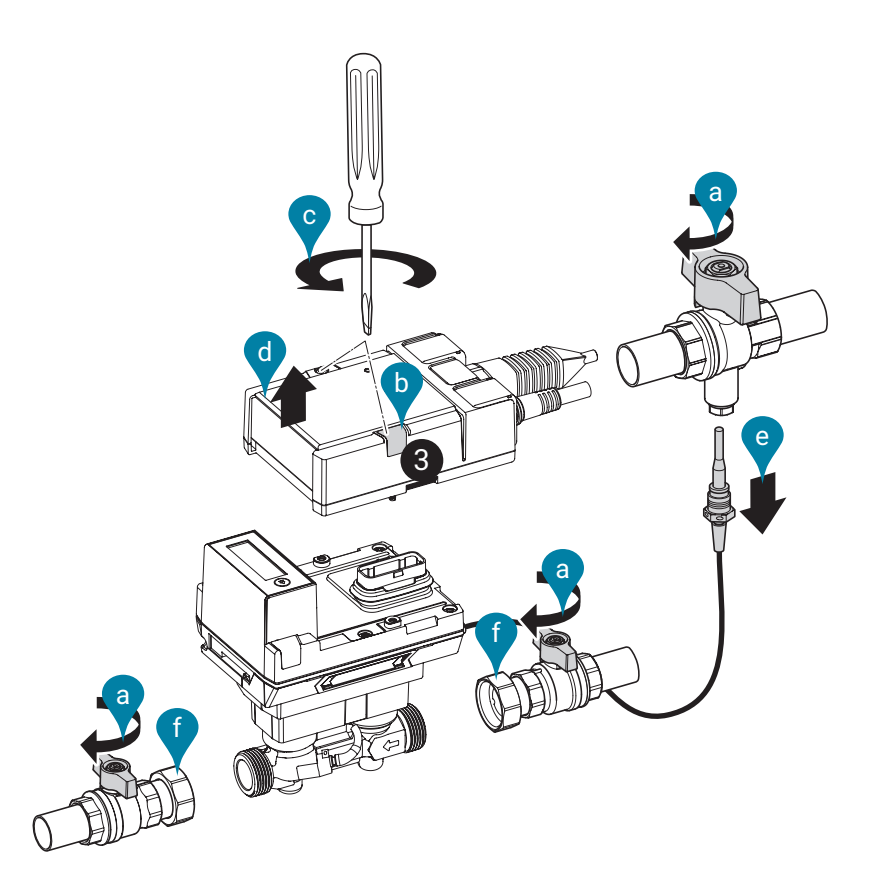

### 连接逻辑模块和传感器模块

- a) 在热能表和隔离球阀的连接处放置密封圈(a)
- b)用开口扳手夹住热能表的流量计部分,顺时针拧紧活接螺母(b)。注意!拧紧活 接螺母时,应根据热能表的规格,选用合适的开口扳手,且正确安装,扳手不要 紧贴热能表的塑料外壳。
- c) 将温度传感器T1插入测温球阀,检查密封垫片是否完好,并拧紧黄铜螺纹接头 (6...10 Nm)
- d) 将逻辑模块连接到传感器模块上
- e) 以1.8 Nm的扭矩拧紧逻辑模块的螺钉
- f) 贴上封条(3)
- g) 打开测温球阀和隔离球阀
- h) 安装安全封条
- i) 激活热能表

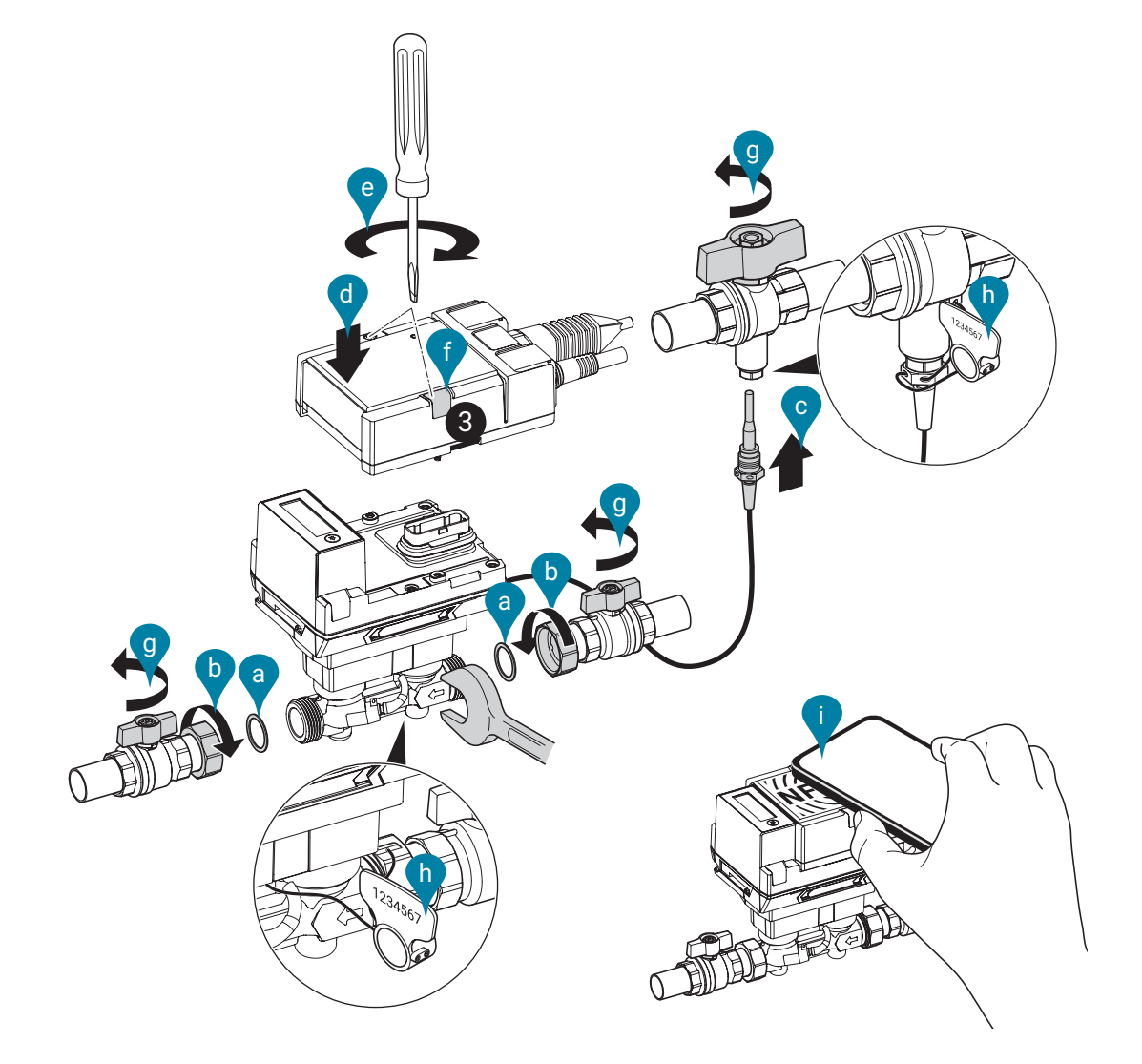

# 传感器模块备件

| 搏力谋产品型号     | DN | <b>DN</b><br>(") | <b>G</b><br>(") |
|-------------|----|------------------|-----------------|
| R-22PEM-0UC | 15 | 1/2              | 3/4             |
| R-22PEM-0UD | 20 | 3/4              | 1               |
| R-22PEM-0UE | 25 | 1                | 1 1/4           |
| R-22PEM-0UF | 32 | 1 1/4            | 1 1/2           |
| R-22PEM-0UG | 40 | 1 1/2            | 2               |
| R-22PEM-0UH | 50 | 2                | 2 1/2           |

包含:

 传感器模块,带内置温度传感器T2以及 外置传感器T1

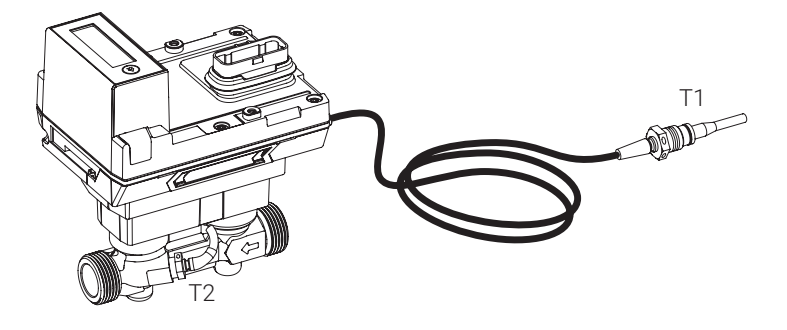

2 根安全封条,连续编号(一次性),并
 附约 40 cm的密封线

- 1个封条(封条3)

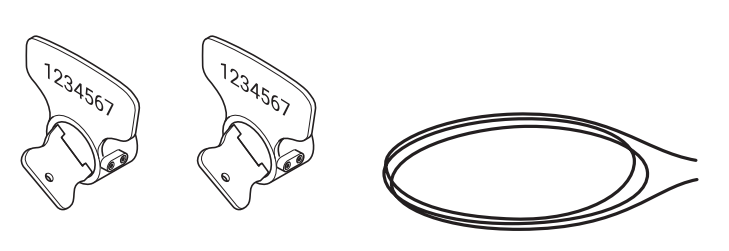

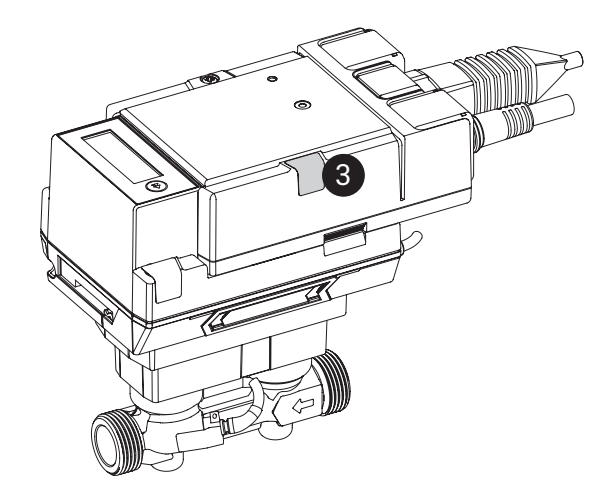

配件

可选带或不带适配器的MID 配件组件包括:

- 2个带内螺纹和活接头螺母的隔离球阀(安装热能表)
- 1个测温球阀,可以用传感器连接件密封(传感器直接插入式安装)

注:具体选型请以实际需求为准,更多配件型号请联系我司销售人员进行询问。

MID 附件组合,不带转换管

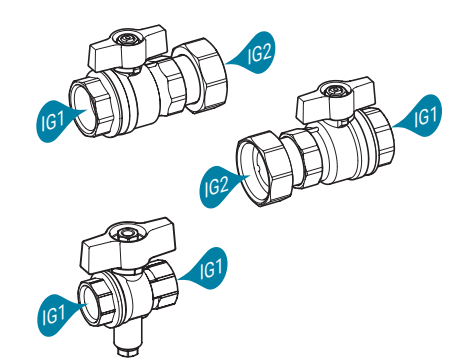

内螺纹 **1** 内螺纹 **2** (IG1) (IG2) 热能表 (DN) 隔离球阀 隔离球阀 搏力谋产品型号 (Rp) (G) 15 <sup>1</sup>/2" 3/4" EXT-EF-15A 3/4" 1" EXT-EF-20A 20 25 1" 1 <sup>1</sup>/4" EXT-EF-25A 1 1/4" 1 <sup>1</sup>/<sub>2</sub>" 32 EXT-EF-32A 40 1 <sup>1</sup>/<sub>2</sub>" 2" EXT-EF-40A 2" 50 2 1/2" EXT-EF-50A

MID 附件组合,带转换管

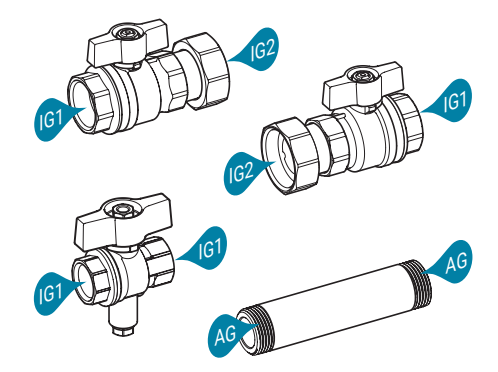

|             | 内螺纹 1<br>(IG1)     | 内螺纹 2<br>(IG2)     | 转换管<br>(AG)        |                      |            |
|-------------|--------------------|--------------------|--------------------|----------------------|------------|
| 热能表<br>(DN) | 隔离球阀<br>(Rp)       | 隔离球阀<br>(G)        | 外螺纹<br><b>(G)</b>  | 转换管长度<br><b>(mm)</b> | 搏力谋产品型号    |
| 15          | 1/2"               | 3/4"               | 3/4"               | 110                  | EXT-EF-15B |
| 20          | 3/4"               | 1"                 | 1"                 | 130                  | EXT-EF-20B |
| 25          | 1"                 | 1 1/4"             | 1 <sup>1</sup> /4" | 135                  | EXT-EF-25B |
| 32          | 1 <sup>1</sup> /4" | 1 <sup>1</sup> /2" | 1 <sup>1</sup> /2" | 140                  | EXT-EF-32B |
| 40          | 1 <sup>1</sup> /2" | 2"                 | 2"                 | 145                  | EXT-EF-40B |
| 50          | 2"                 | 2 1/2"             | 2 1/2"             | 145                  | EXT-EF-50B |

|                     | 搏力谋产品型号     | 适用于 DN     |
|---------------------|-------------|------------|
| 保温外壳                |             |            |
|                     | A-22PEM-A01 | 15, 20, 25 |
| 用于热能表的隔热            | A-22PEM-A02 | 32, 40, 50 |
| 转动封条                |             |            |
| 2件,带连续编号(一次性),并附封条线 | A-22PEM-A03 |            |
| 带夹钳的硅胶环             | A-22PEM-A04 | _          |
| M-Bus 转换器           | G-22PEM-A01 | _          |
| 蓝牙-NFC 转换器          | ZIP-BT-NFC  |            |

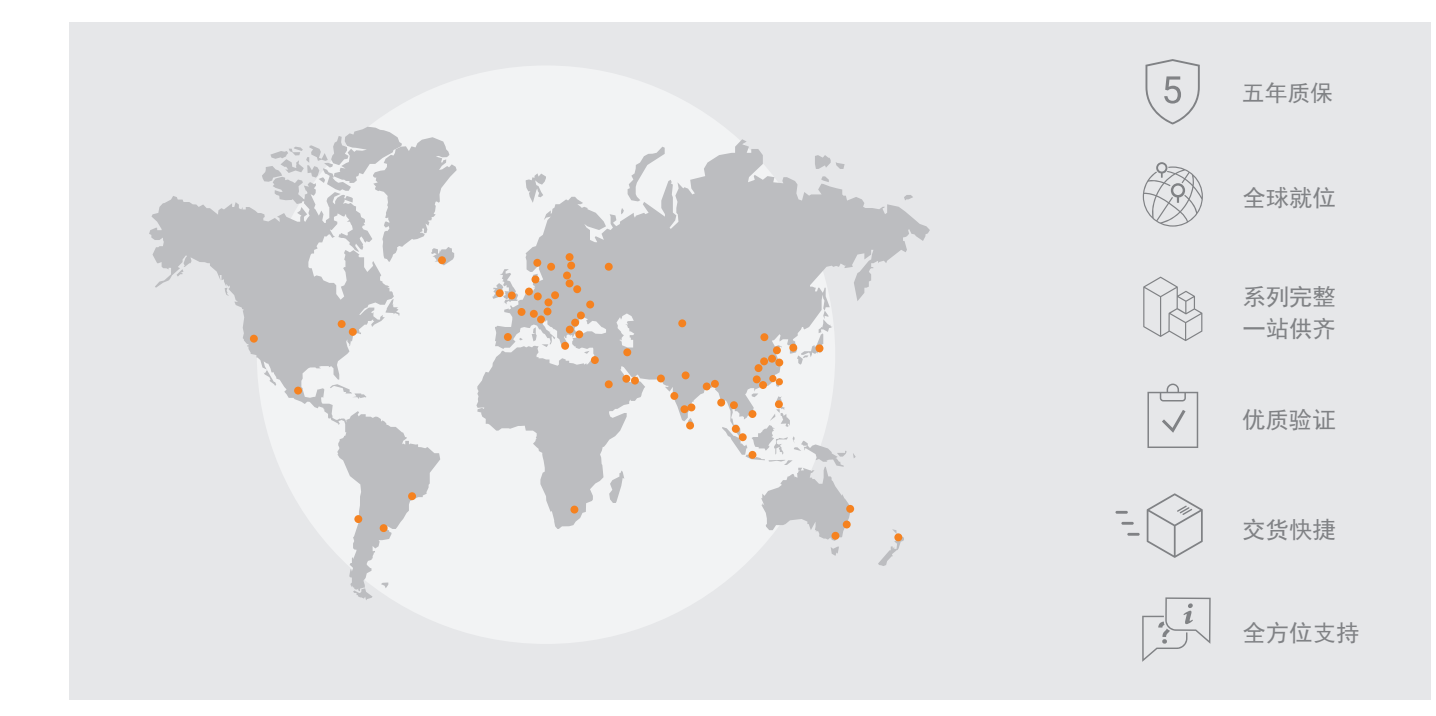

#### **Belimo Regional Head Offices**

- EU BELIMO Automation AG Brunnenbachstrasse 1 8340 Hinwil, Switzerland Tel: +41 43 843 61 11 Fax: +41 43 843 62 68 E-mail: info@belimo.ch
- AP Belimo Asia Pacific Ltd. Room 1601-8, 16/F New Commerce Centre 19 On Sum Street, Shatin, N.T., Hong Kong Tel: +852 2687 1716 Fax: +852 2687 1795 E-mail: info.asiapacific@belimo.ch
- US BELIMO Aircontrols (USA), Inc. 33 Turner Road Danbury, CT 06810, USA Tel: +800 543-9038 / 203 791-9915 Fax: +800 228-8283 / 203 791-9919 E-mail: customerservice@us.belimo.com

#### 搏力谋中国区总部

搏力谋自控设备(上海)有限公司
上海市闵行区北横沙河路450号
电话: +86 21 53 299 299
传真: +86 21 53 299 298
邮箱: info.China@belimo.ch

#### 搏力谋中国区其他分支机构

- 北京 北京市朝阳区东四环中路41号 嘉泰国际大厦A座1928号 电话:+86 10 6462 1382
- 青岛 青岛市市南区延安三路234号 海航万邦中心1号楼48层10单元 电话: +86 532 8878 1609
- 西安 西安市未央区凤城八路 西北国金中心B座1603单元 电话:+86 29 8611 7960
- 南京 南京市鼓楼区清凉门大街39号 中海大厦13层03单元 电话:+86 25 5880 8942
- 杭州 杭州市上城区越秀维多利商务中心 1幢1304单元 电话: +86 571 8708 3897
- 苏州 苏州市苏州工业园区苏州大道西119号 苏悦商贸广场南楼1602单元 电话:+86 512 6667 8398
- 厦门 厦门市思明区吕岭路1739号 万科创想中心B座910单元 电话:+86 592 5927 505

- 广州 广州市越秀区中山三路33号 中华国际中心B塔4101号 电话:+86 20 3435 1860
- 深圳 深圳市福田区福中三路1006号 诺德金融中心主楼11层D单元 电话: +86 755 8671 8063
- 武汉 武汉市武昌区积玉桥临江大道96号 万达中心写字楼22楼07单元 电话: +86 27 8877 9876
- 成都 成都市锦江区东御街18号 百扬大厦1602单元 电话: +86 28 8311 1823
- 重庆 重庆市渝中区长江滨江路2号 重庆来福士T4N塔楼2605单元 电话: +86 23 6300 2688
- 长沙 长沙市天心区书院路9号 保利国际广场B3栋714/715单元 电话:+8673185111148
- 郑州 郑州市郑东新区康宁街76号
   海汇港19号楼903单元
   电话: +86 21 53 299 299

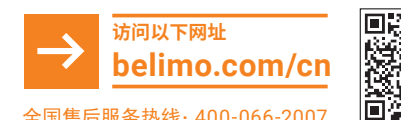

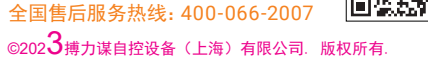

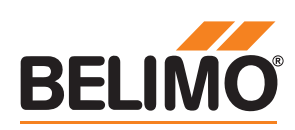

此文件中包含可选参数的一般描述,个别情况可能不会出现,如有改动,恕不另行通知